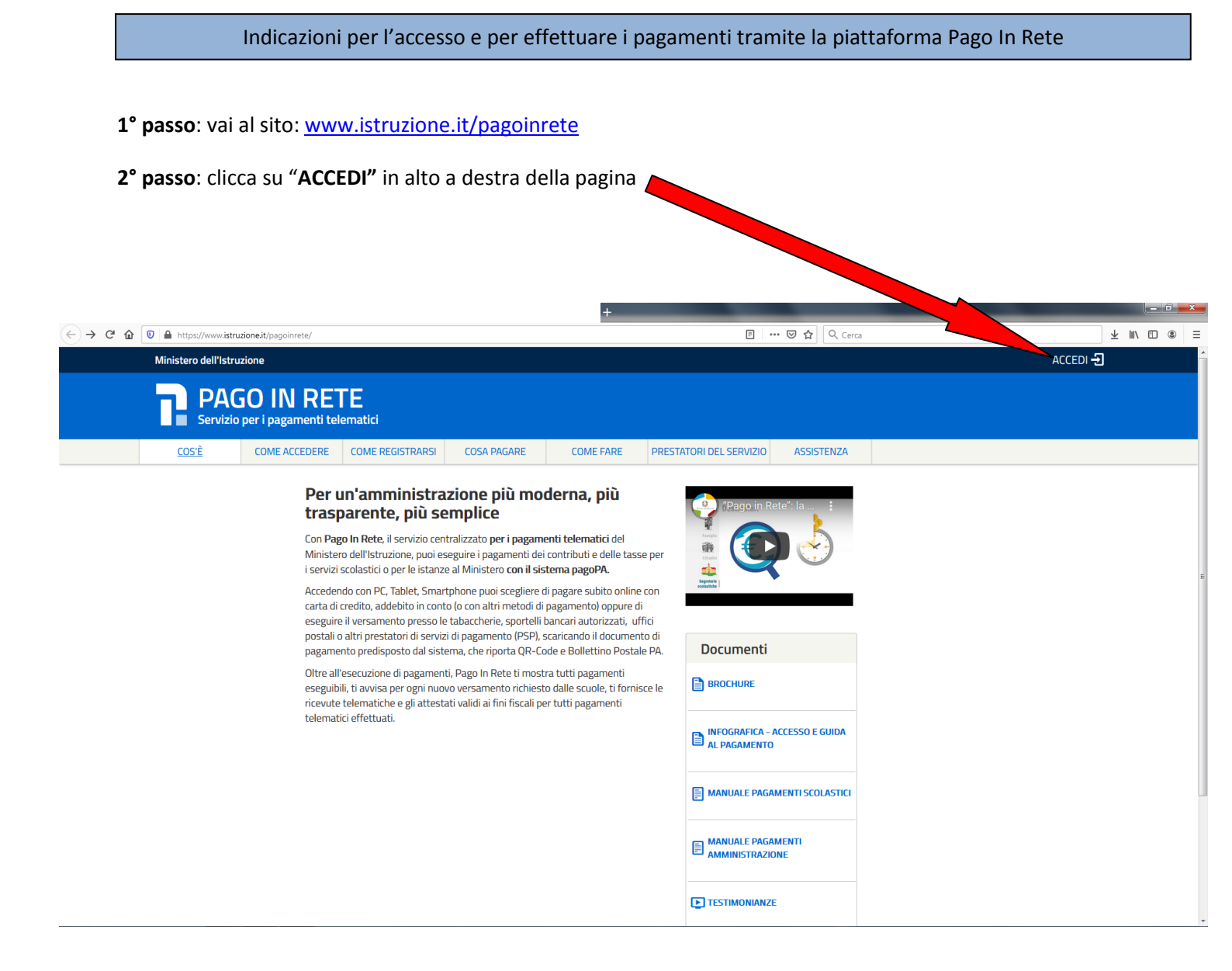

#### 3° passo: accedi con le credenziali già in possesso oppure "Entra con SPID"

| (←) → C <sup>*</sup>                                   | A%2F%2Fpagoinrete.pubblica.istruzione.it%3A44 | 43%2FPars2Client-user 🗵 🗘 🔍 Cerca                        |         | ± II\ ⊡ ⊛ ≡ |
|--------------------------------------------------------|-----------------------------------------------|----------------------------------------------------------|---------|-------------|
| Governo Italiano                                       |                                               |                                                          |         |             |
| Ministero dell'Istruzione dell'Università e della Rice | erca                                          |                                                          | IIA SLV |             |
|                                                        |                                               | Lo                                                       |         |             |
|                                                        | Username:                                     | Username dimenticato?                                    |         |             |
|                                                        | Inserisci il tuo username                     |                                                          |         |             |
|                                                        | Password:                                     | Password dimenticata?                                    |         |             |
|                                                        |                                               |                                                          |         |             |
|                                                        |                                               | ENTRA                                                    |         |             |
|                                                        |                                               | OPPURE                                                   |         | -           |
|                                                        | Entra con SPID                                | Maggiori informazioni su SPID<br>Non hai SPID?           |         |             |
|                                                        |                                               | Sign in with a digital identity from                     |         |             |
|                                                        | Login with eithas                             | another European Country                                 |         |             |
|                                                        |                                               | Sei un nuovo utente? Registrati                          |         |             |
|                                                        |                                               |                                                          |         |             |
|                                                        |                                               |                                                          |         |             |
|                                                        |                                               |                                                          |         |             |
|                                                        |                                               |                                                          |         |             |
|                                                        |                                               |                                                          |         |             |
|                                                        | Ministero dell'Istruzione, dell'Univer        | rsità e della Ricerca - Tutti i diritti riservati © 2016 |         |             |

### 4° passo: clicca sul link "VAI A PAGO IN RETE SCUOLE"

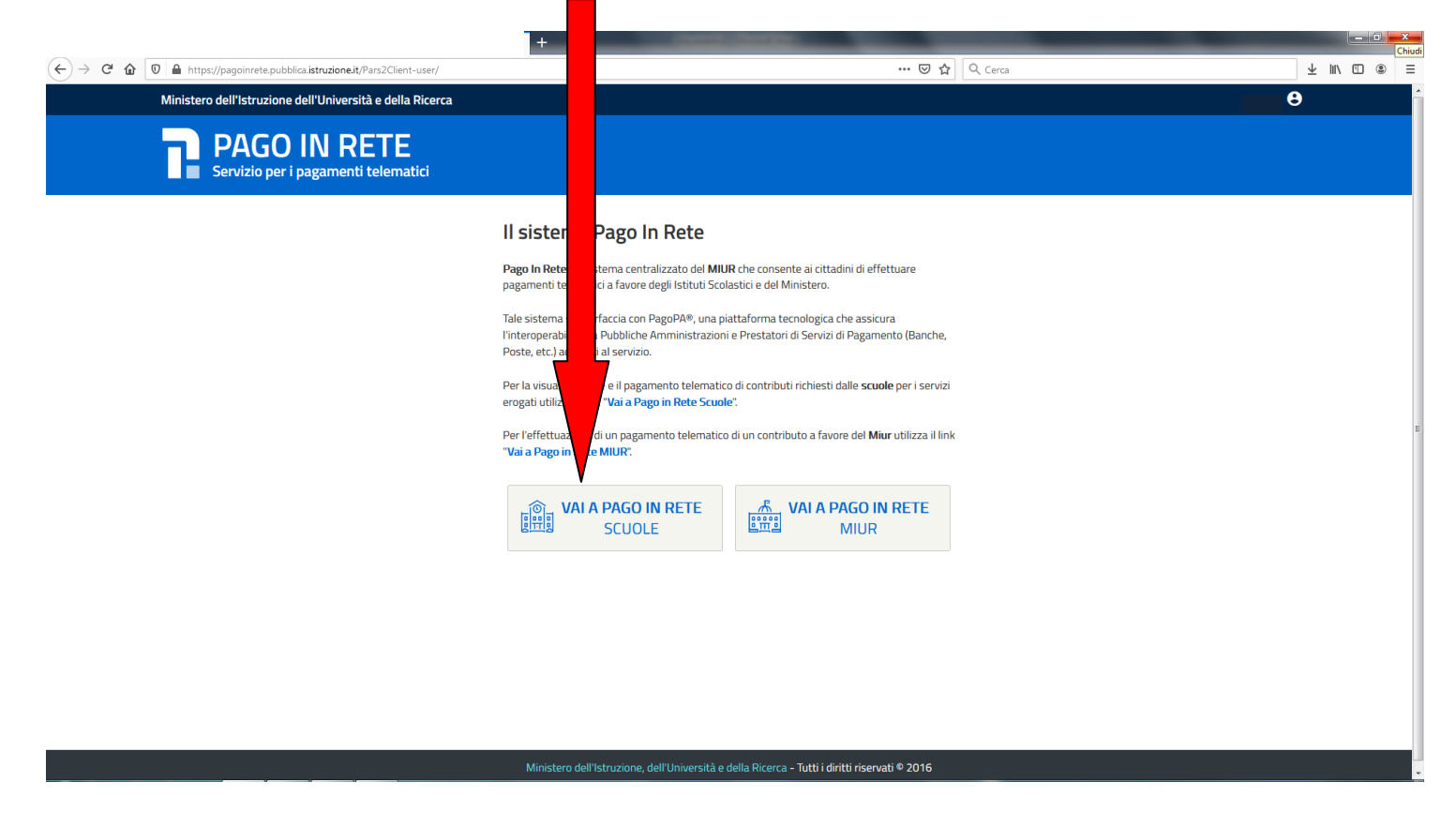

## 5° passo: clicca sul link "Versamenti volontari"

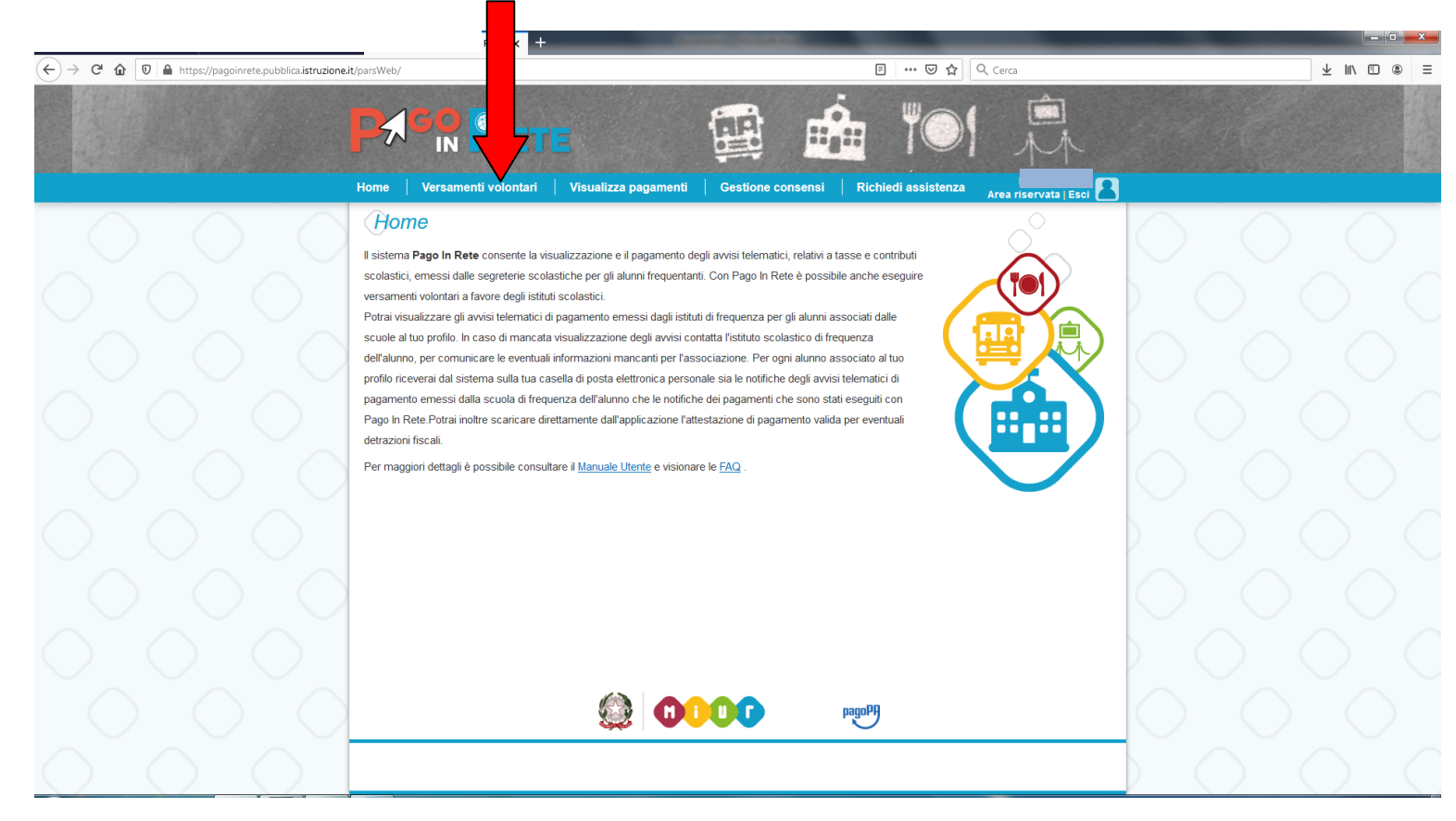

# 6° passo: inserisci il codice meccanografico del Liceo TVPC02000B e clicca "Cerca"

|                                                  | +                                                                                                    |                                           |                              |
|--------------------------------------------------|----------------------------------------------------------------------------------------------------|-------------------------------------------|------------------------------|
| ← → C 🏠 🔽 https://pagoinrete.pubblica.istruzione | a.it/parsWeb/ricercaScuola                                                                                                    | 😇 🏠 🔍 Cerca                               | ¥ II/ ED ® ≡                 |
|                                                  | Home Versamenti volontari Visualizza pagamenti Gestione c                                                                                      | si Richiedi assistenza Area nservata (ES) |                              |
|                                                  | Versamenti volontari - ricerca scuola<br>In guesta sezione puoi ricercare una scuola, visualizzare i versamenti eseguibili e procedere al papa | 7                                         | $\bigcirc \bigcirc \bigcirc$ |
|                                                  | Ricerca scuola sul territorio         Ricerca           Regione         Codice n           Seleziona         TVPC0                             | codice                                    |                              |
|                                                  |                                                                                                    | Сегса                                     |                              |
|                                                  |                                                                                                    |                                           |                              |
|                                                  |                                                                                                    |                                           |                              |
|                                                  |                                                                                                    |                                           |                              |
|                                                  |                                                                                                    |                                           |                              |
| $\sim$                                           |                                                                                                    |                                           | 0 $0$ $0$                    |
| $\bigcirc$ $\bigcirc$ $\bigcirc$                 | ۵۵۵۵ (۵                                                                                                    | pagoph                                    |                              |

# 7° passo: clicca sul simbolo 🔍 della colonna AZIONI

|                                                 |                                                                                                    | A DOWNER OF THE OWNER OF THE OWNER OF THE OWNER OF THE OWNER OF THE OWNER OF THE OWNER OF THE OWNER OF THE OWNE |               |            |
|-------------------------------------------------|----------------------------------------------------------------------------------------------------|----------------------------------------------------------------------------------------------------|---------------|------------|
| ← → C 🏠 🔽 https://pagoinrete.pubblica.istruzion | ne.it/parsWeb/ricercaScuola                                                                                                    | ··· 🛛 🕁 🔍                                                                                                    | Cerca         | ⊻ ∥\ ⊡ ® ≡ |
|                                                 | Home Versamenti volontari Visualizza pagamenti i                                                                                    | Server Richard assistence                                                                                       |               | <u>-</u>   |
|                                                 | Versamenti volontari - ricerca scuola<br>In questa sezione puoi ricercare una scuola, visualizzare i versamenti eseguibili e proces | dere al pagamento.                                                                                              | $\bigcirc$    |            |
|                                                 | Reproze scupia sul territorio                                                                                                    | Ricerca per codice –<br>Codice meccanografico<br>TVPC02000B                                                     |               |            |
|                                                 | Elenco scuole                                                                                                    |                                                                                                    |               |            |
|                                                 | CORCE INFCCANOGRAFICO                                                                                                    | BIDIBIZZO VIA VERDI 25, CASTELFRANCO VENETO (TV)                                                                | Pagne  AZ2018 |            |
|                                                 | Cancella                                                                                                    | Chiudi                                                                                                    |               |            |
|                                                 |                                                                                                    |                                                                                                    | $\bigcirc$    |            |
|                                                 |                                                                                                    |                                                                                                    |               |            |
|                                                 |                                                                                                    |                                                                                                    |               |            |
|                                                 | ê <b>000</b>                                                                                                    | pagoPA                                                                                                    |               |            |

(←) → C û 🗊 🖴 --- 🗵 🔂 🔍 Cerca ⊻ ∥\ ⊡ ® Ξ a.istruzione.it/ ap IN ii git 2 Versamenti volontari - causali p bla TVPC02000B LC/LS GIORGIONE VIA VERDI 25, CASTELFRANCO VENETO (TV) Filtra per causale: Cerca Cancella Lista versamenti eseguibili LC/LS GIORGIONE LC/LS GIORGIONE 2020/21 LICEO CLASSICO A.S.2021/22 110,00 ario - Liceo LINGUISTICO A.S.2021/22 130,00 2020/21 <€ LC/LS GIORGIONE LC/LS GIORGIONE 160,00 <€ 2020/21 ario - Liceo MUSICALE A.S.2021/22 08/03/2 2020/21 ntario - Liceo SCIENTIFICO A.S.2021/22 08/03/2021 stico volontario - Liceo SCIENTIFICO opzione SCIENZE APPLICATE LC/LS GIORGIONE 2020/21 Contributo sc A.S.2021/22 08/03/2021 LC/LS GIORGIONE 2020/21 Esame di certifcazione OSD - livello B2 22/03/2021 102,00 LC/LS GIORGIONE 2020/21 Esame di certificazione OSD - livello B1 22/03/2021 90,00 <€ Chiudi

9° passo: inserisci il codice fiscale, il nome e il cognome dello/a STUDENTE/SSA

| 10° | passo: | clicca | sul link | "Effettua il | pagamento" |
|-----|--------|--------|----------|--------------|------------|
|     | pusso. | chiccu | Sur min  | Ellettaa li  | pugumento  |

|                     |                                                                                                    | and the second second second second second second second second second second second second second second second |                                                  |                                                                                                    |
|---------------------|----------------------------------------------------------------------------------------------------|----------------------------------------------------------------------------------------------------|--------------------------------------------------|----------------------------------------------------------------------------------------------------|
|                     | it/parsWeb/avvisiPagamenti?codiciIuv=-[E81002250264210220132                                                         |                                                                                                    | ···· 🗟 🖞 🤇 Cerca                                 | ¥ m\ ₪ ⊛ ≡                                                                                                    |
|                     | <b>PACE RETE</b>                                                                                                    |                                                                                                    | TO TA                                            |                                                                                                    |
|                     | Home Versamenti volontari Visualizza paga                                                                            | i Gestione consensi Ric                                                                                          | hiedi assistenza Area riservata Estr             |                                                                                                    |
|                     | Versamenti volontari - inserime                                                                                      | dati per il pagamento                                                                                            | >                                                | $\bigcirc$ $\bigcirc$ $\bigcirc$                                                                                                    |
|                     | Anno scolastico: 2020/21 Causale: Contributo scolastico                                                              | ntario - Liceo CLASSICO A.S.2021/22                                                                              | Beneficiario: LC/LS GIORGIONE                    |                                                                                                    |
|                     | Data scadenza: 08/03/2021                                                                                            |                                                                                                    |                                                  |                                                                                                    |
|                     | Il contributo scolastico volontario è finalizzato: all'am<br>scuola/famiglia); alla copertura assicurativa RCT/infor | ento dell'offerta formativa; all'innovazi<br>ll'acquisto del diario scolastico/librett                           | one tecnologica(didattica-rapporto<br>o assenze. | $  \bigcirc \bigcirc \bigcirc \bigcirc \bigcirc \bigcirc \bigcirc \bigcirc \bigcirc \bigcirc \bigcirc \bigcirc \bigcirc \bigcirc \bigcirc \bigcirc \bigcirc \bigcirc \bigcirc$ |
|                     | Allegato informativa                                                                                                 |                                                                                                    |                                                  |                                                                                                    |
|                     | Compilare i campi seguenti con i dati dell'alunno o del soggetto per cui s<br>Codice fiscale *                       | eguendo il versamento<br>Nome *                                                                                  |                                                  |                                                                                                    |
|                     | Cognome *                                                                                                    | Importo*                                                                                                    |                                                  |                                                                                                    |
|                     | Note                                                                                                    | 110,00                                                                                                    |                                                  |                                                                                                    |
|                     | •<br>campi obbligatori.                                                                                              |                                                                                                    |                                                  | $\bigcirc$ $\bigcirc$ $\bigcirc$                                                                                                    |
|                     | Effettue                                                                                                    | Annulla pagamento                                                                                                |                                                  | $\mathbf{b}$                                                                                                    |
| $\circ \circ \circ$ |                                                                                                    |                                                                                                    |                                                  | $\bigcirc \bigcirc \bigcirc \bigcirc$                                                                                                    |
|                     | 0                                                                                                    |                                                                                                    |                                                  |                                                                                                    |

8° passo: clicca sul simbolo "€" in corrispondenza della causale del versamento da effettuare

**11° passo**: scegli **"Procedere con il pagamento immediato**" ( con questa modalità procedi al pagamento on-line tramite il portale PagoPA)

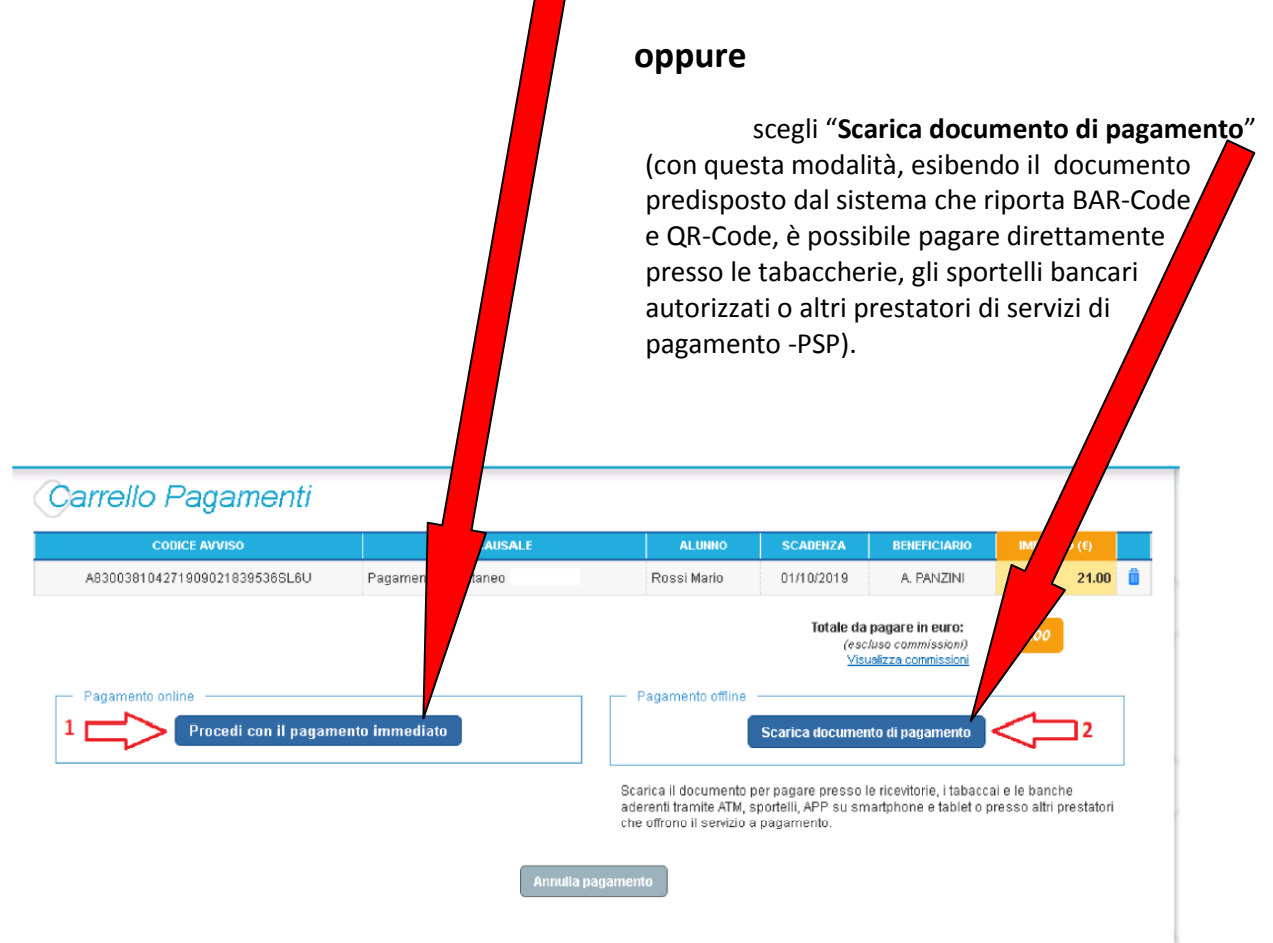

fine